## คู่มือการตรวจสอบข้อมูลตามโครงการสแกนใบอนุญาต ป.๔ พ.ศ. ๒๔๗๐ - ๒๕๕๓

 ๑. ที่หน้าเมนูระบบงานทะเบียนตามพระราชบัญญัติอาวุธปืนฯ พ.ศ. 2490 เลือกเมนูระบบงานอื่น ๆ เลือกโปรแกรม ข้อมูลตามโครงการสแกนใบอนุญาต ป.4 พ.ศ. 2470 - 2553

| ระบบงานทะเบียน<br>ระบบงานทะเบียนตามพระราชบัญญัติอาวุธปั้นฯ พ.ศ.๒๔๙๐                                                                                                    |
|----------------------------------------------------------------------------------------------------|
| ระบบงานปืนร้านค้า                                                                                                    |
| ระบบงานขอทำเครื่องหมายอาวุธปืน                                                                                                    |
| ระบบงานปืนบุคคล                                                                                                    |
| ระบบการบันทึกผลการจัดระเบียบข้อมูลใบอนุญาต ป.4 (Cleansing)                                                                                                    |
| ระบบงานปืนสวัสดิการ                                                                                                    |
| ระบบงานวัตถุระเบิด                                                                                                    |
| ระบบงานทะเบียนดอกไม้เพลิง                                                                                                    |
| ระบบงานสิ่งเทียมอาวุธปืน                                                                                                    |
| ระบบการนำเข้าข้อมูล 🧃 🧍                                                                                                    |
| ระบบตรวจสอบ                                                                                                    |
| ระบบรายงาน                                                                                                    |
| ระบบสถิติ ดู่มือ                                                                                                    |
| การจัดการเลขที่เอกสาร                                                                                                    |
| ระบบอื่นๆ 2 •<br>โปรแกรมปรับหัวกระดาษ/ท้ายกระดาษ ของแบบฟอร์มต่างๆ<br>ข้อมูลตามโครงการสแกนใบอนุญาต ป.4 พ.ศ. 2470 - 2553 3<br>ระบบลงทะเบียนผู้ใช้งานผ่านอินเตอร์เน็ตทะเบียนอาวุธปืน<br>ลงทะเบียนผู้ใช้งานระบบการสั่งหรือนำเข้าสิ่งเทียมฯ ผ่านระบบ NSW<br>โปรแกรมตรวจสอบประวัติการให้บริการข้อมูลผ่านงานบริการเพื่อการเชื่อมโยง |

- เมื่อเข้าสู่โปรแกรม สามารถเงื่อนไขที่ต้องการข้อหาได้ ดังนี้
  - a. เครื่องหมายทะเบียนปืน

| เครื่องหมายทะเบียนปืน | $\sim$ |
|-----------------------|--------|
| เครื่องหมายทะเบียนปืน |        |
|                       |        |

b. เลขหมายประจำปืน

| เลขหมายประจำปืน | ~ |
|-----------------|---|
| เลขหมายประสาปืน |   |
|                 |   |

c. เลขที่ใบอนุญาต

| เลขที่ใบอนุญาต | ~      |
|----------------|--------|
| จังหวัด        |        |
| จังหวัด        | $\sim$ |
| อำเภอ          |        |
|                | $\sim$ |
| เลขที่ใบอนุญาต |        |
| /              |        |

d. ชื่อตัว-ชื่อสกุล

| ชื่อตัว-ชื่อสกุล | ~ |
|------------------|---|
| ชื่อตัว          |   |
|                  |   |
| ชื่อสกุล         |   |
|                  |   |

e. เลขประจำตัวประชาชน

| เลขประจำตัวประชาชน | $\sim$ |
|--------------------|--------|
| เลขประจำตัวประชาชน |        |
|                    |        |

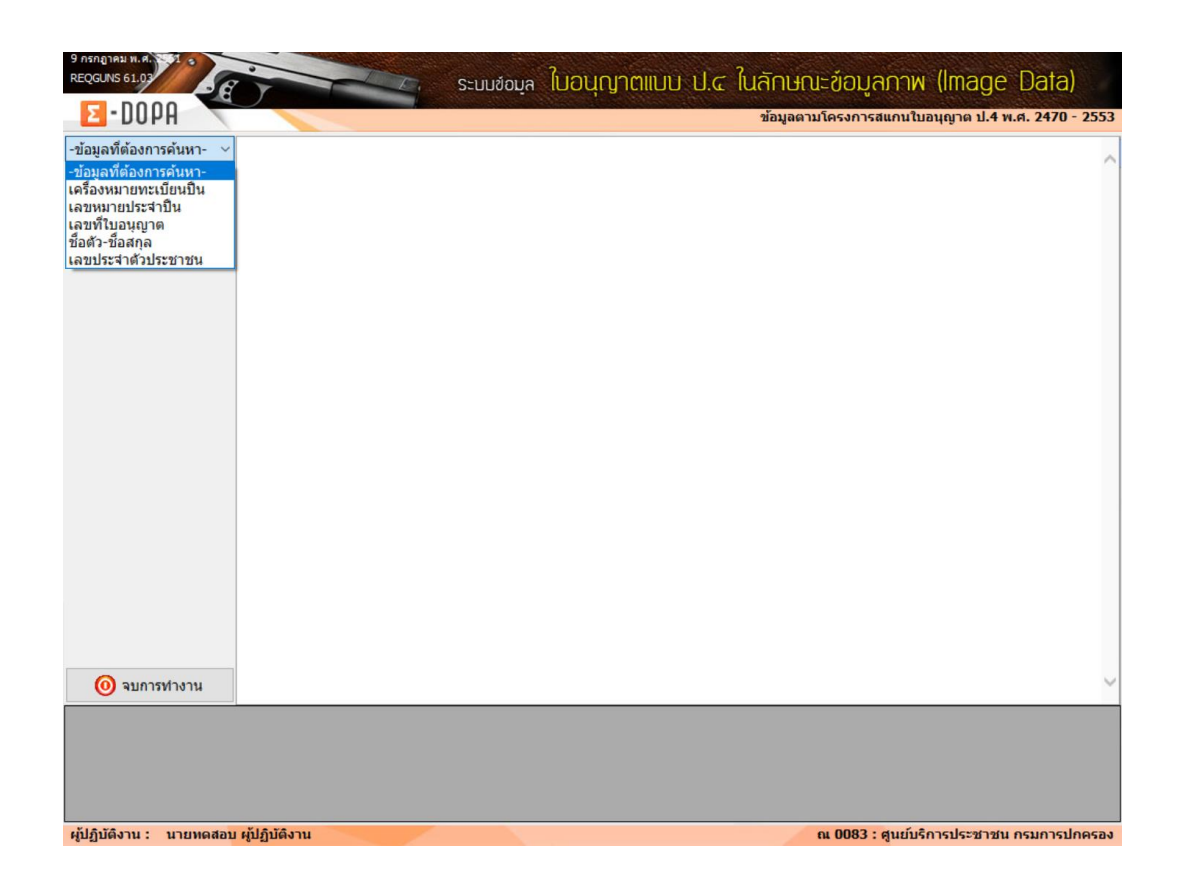

m. ระบุเงื่อนไขที่ต้องการค้นหาจากนั้นกดปุ่ม ค้นหา ระบบจะค้นหารายการรูปขึ้นมาแสดงทางด้านล่าง

| С-ЛОРН                                                   | ข้อมูลตามโครงการสแกนใบอนุญาต ป.4 พ.ศ. 2470 - 255 |
|----------------------------------------------------------|--------------------------------------------------|
| เรื่องหมายทะเบียนปิน ∨<br>รื่องหมายทะเบียนปิน<br>ท199304 |                                                  |
| Q ด้นหา                                                  |                                                  |
|                                                          |                                                  |
|                                                          |                                                  |
|                                                          |                                                  |
|                                                          |                                                  |
|                                                          |                                                  |
|                                                          |                                                  |
| 🗿 จบการทำงาน                                             |                                                  |

๔. คลิกเลือกรูปทางด้านล่าง หน้าจอจะแสดงภาพเอกสารทางด้านบน

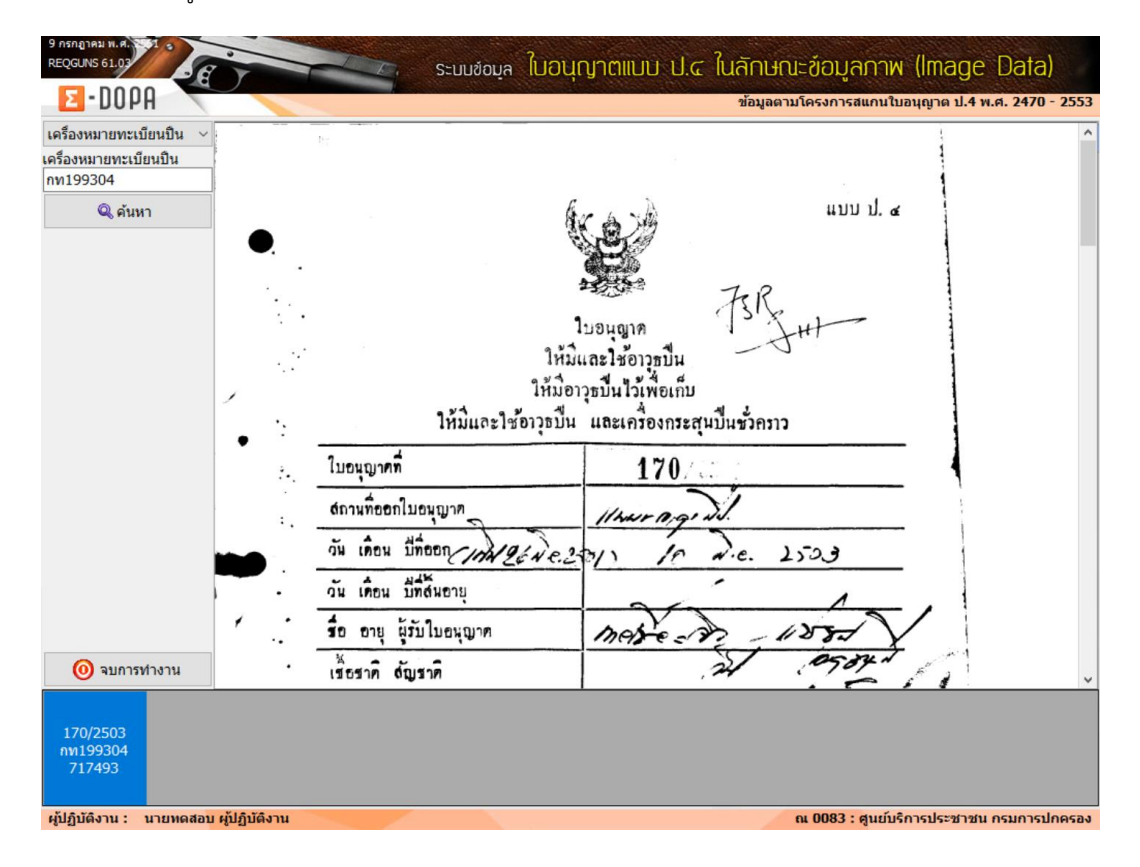